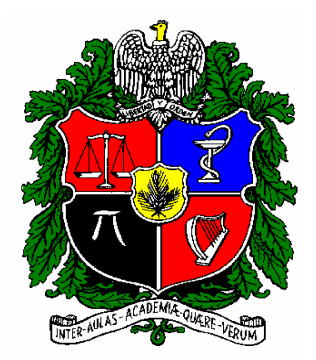

## UNIVERSIDAD NACIONAL DE COLOMBIA

# PROGRAMA DE EGRESADOS www.egresados.unal.edu.co

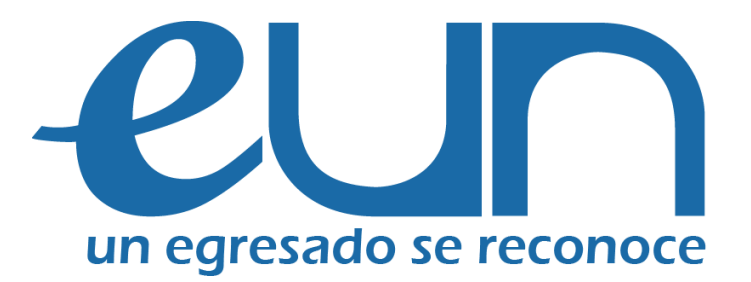

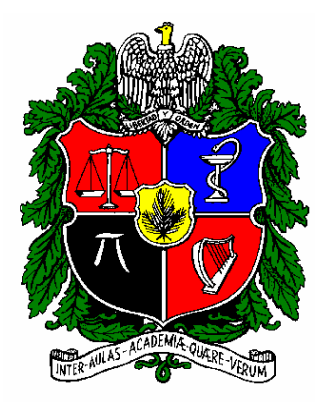

#### UNIVERSIDAD NACIONAL DE COLOMBIA

# Bienvenido al Programa de Egresados

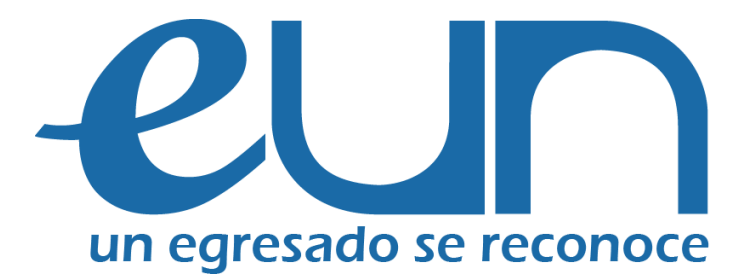

Su empresa puede realizar el registro y acceder posteriormente para la divulgación de ofertas laborales entre nuestros egresados en:

www.egresados.unal.edu.co

Ó diligenciando el Formato de Solicitud de Personal y remitiéndolo al correo: oferlaboral\_bog@unal.edu.co

# SIE- Sistema de Información para Egresados

### Servicio a Empresas en SIE

- 1. Registro
- 2. Actualización de perfil de la empresa
- 3. Publicación de ofertas laborales
- 4. Recepción directa de postulantes a las ofertas laborales
- 5. Administración de las ofertas laborales
- 6. Comunicación directa con el programa

# 1. Registro:

Ingresando a la Página Web del Programa de Egresados <u>www.egresados.unal.edu.co</u>, se ubican en <u>Registro de</u> <u>empresas</u> y luego en <u>formulario de registro;</u> en éste, diligencian los Datos de la Empresa y los Datos de contacto

Posteriormente les llegará por correo electrónico, el usuario y contraseña de la empresa para el ingreso al sistema, por lo que es importante dejar un contacto y una dirección electrónica actualizada.

Si no recibe esta comunicación por favor comuníquese con nosotros.

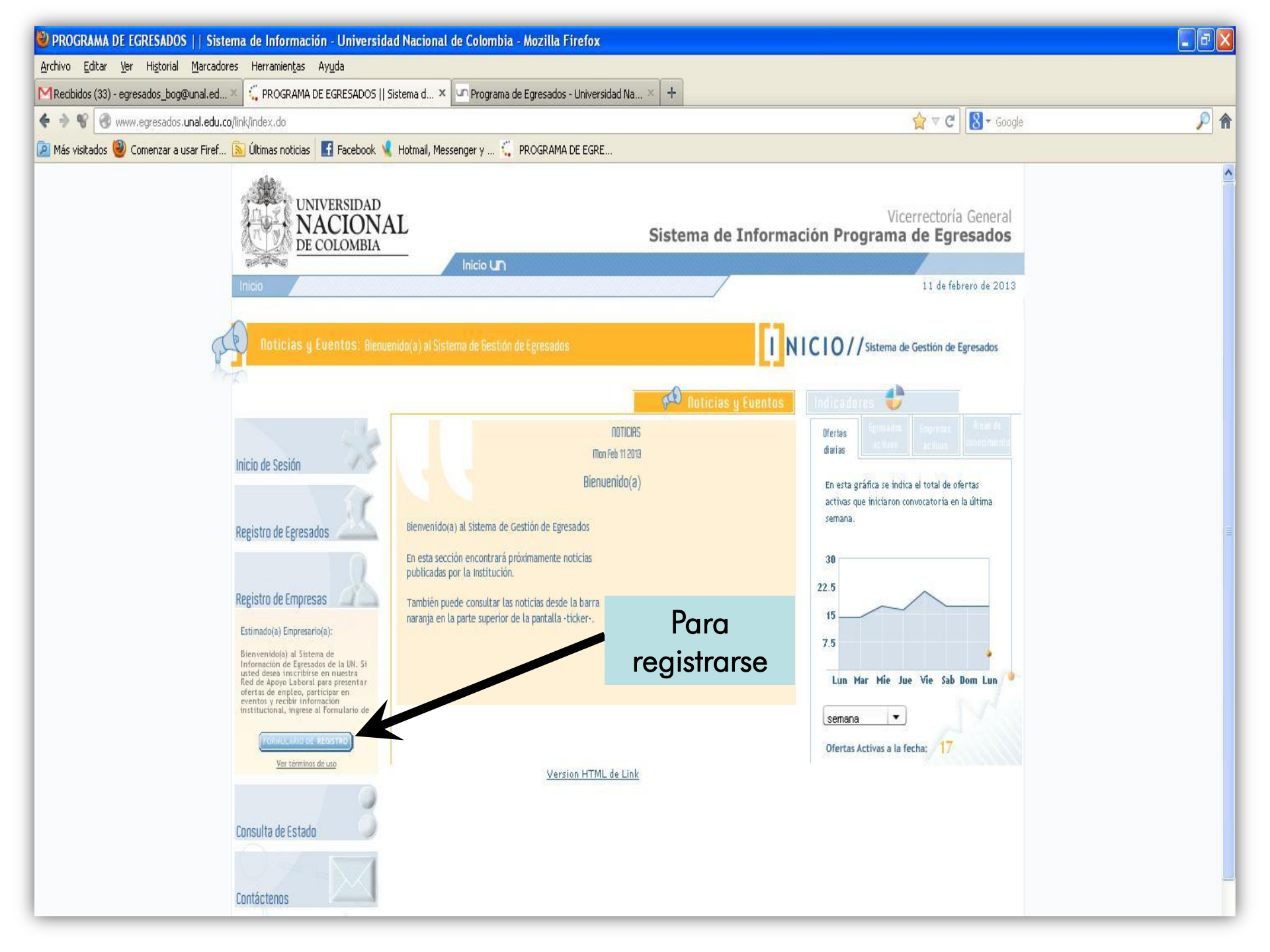

| 🖉 PRO   | OGRAMA DE EGRESADOS    Si                                                                | istema de Información - Unive         | rsidad Nacional de Colombia                                                 | - Windows Interne | et Explorer               | _ 8 ×                            |
|---------|------------------------------------------------------------------------------------------|---------------------------------------|-----------------------------------------------------------------------------|-------------------|---------------------------|----------------------------------|
| 00      | 🗸 🏹 http://www.egresados.u                                                               | nal.edu.co/link/createOrgRegistryForr | n.do                                                                        |                   | 💽 😽 🗙 Google              | <b>₽</b> -                       |
| Archivo | Edición Ver Favoritos Herr                                                               | ramientas Ayuda                       |                                                                             |                   |                           |                                  |
| 🔶 🏟     | C PROGRAMA DE EGRESADOS                                                                  | Sistema de Informació                 |                                                                             |                   | 🗿 • 🗟 - 🖶 • 🖻             | Página 🔻 💮 Herramientas 👻 🂙      |
| 3       | UNIVERSIDAD<br>NACIONAL<br>DE COLOMBIA                                                   |                                       | Sister                                                                      | na de Inform      | Vicer<br>ación Programa d | rectoría General<br>le Egresados |
| 8       | 19 April 19                                                                              | Inicio UN                             |                                                                             |                   |                           |                                  |
|         | INICIO DE<br>SESION<br>Nombre de Usuario:<br>Clave:<br>ENTIDAD EXTERNA<br>INICIAR SESION | Inicio / Registro de Empresa          | 2. Datos de Contacto<br>País *<br>Departamento *<br>Ciudad *<br>Dirección * |                   | Teléfono *                | PASO<br>1/2<br>↓                 |
|         |                                                                                          | × CANCELAR                            |                                                                             |                   | 5                         |                                  |

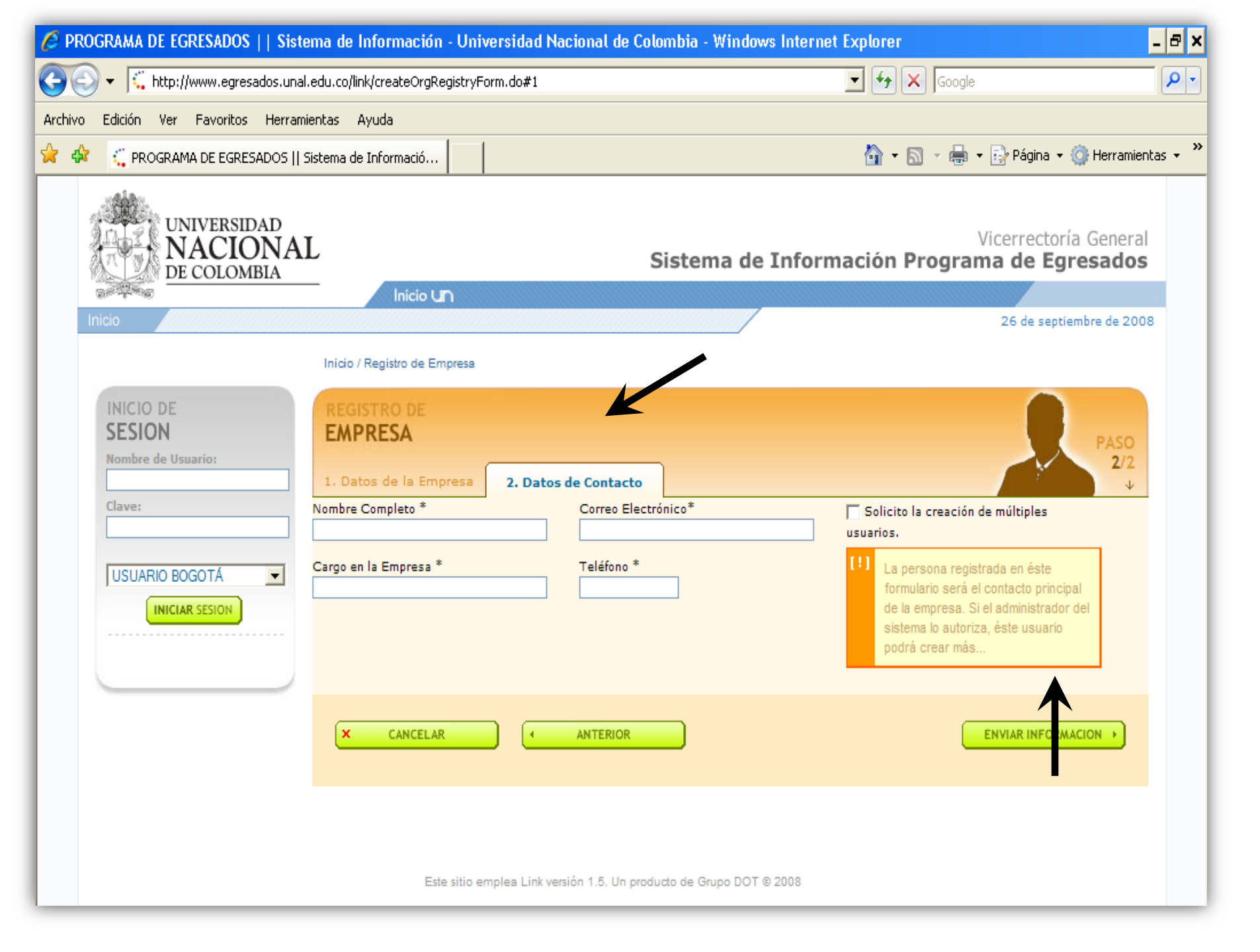

# 2. Ingreso al Sistema y Actualización de perfil de la Empresa

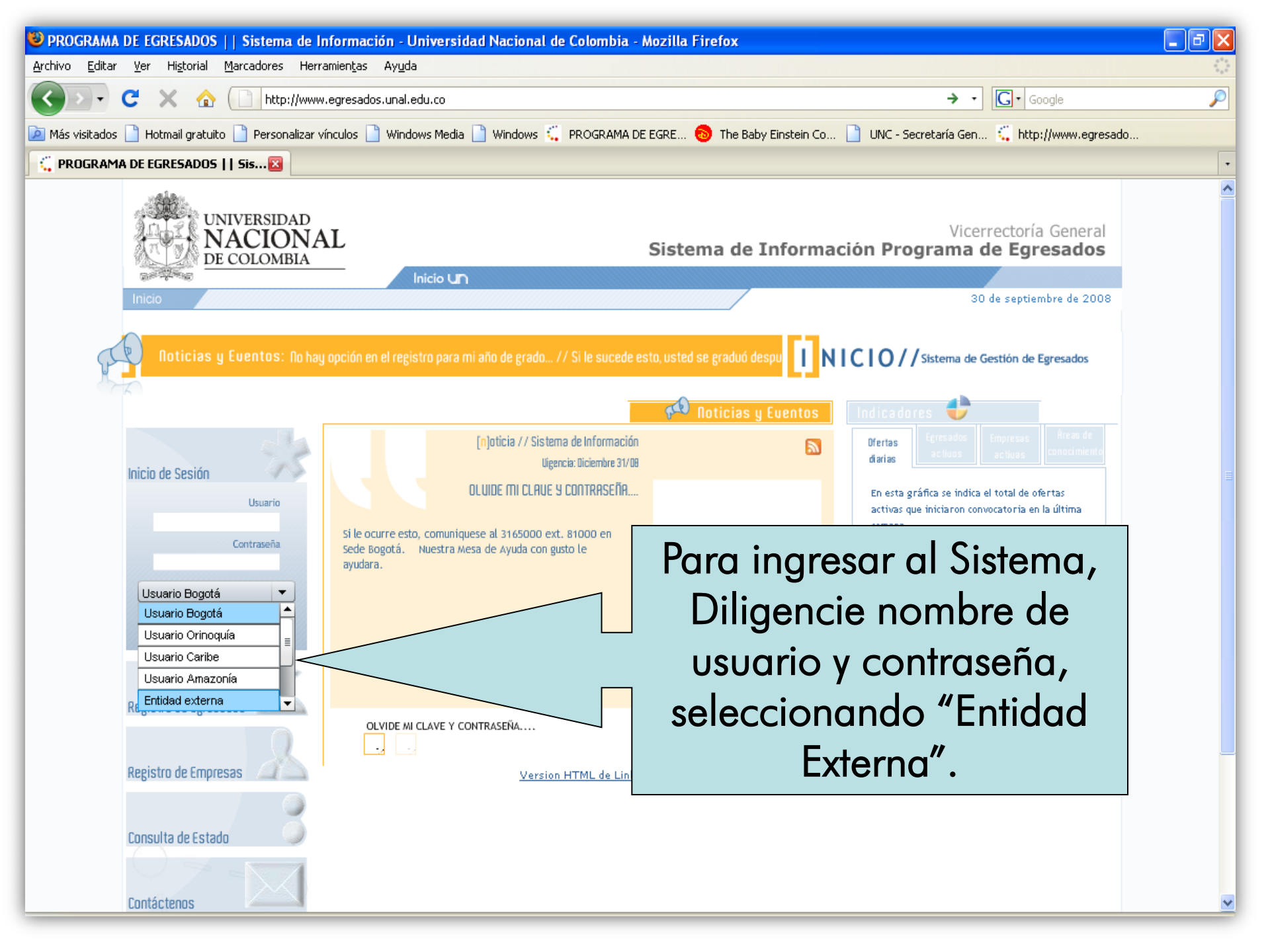

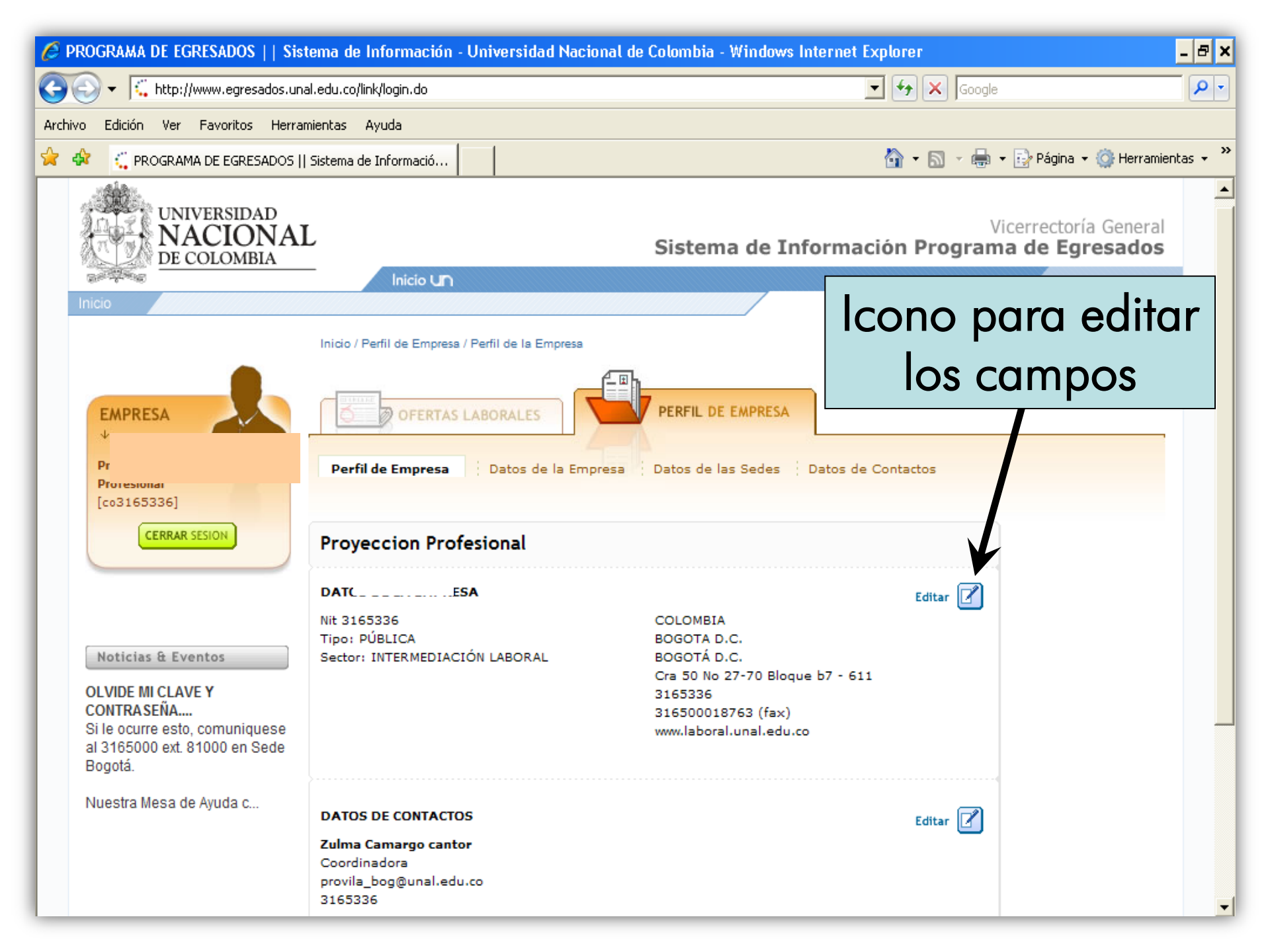

# 3. Publicación de ofertas laborales

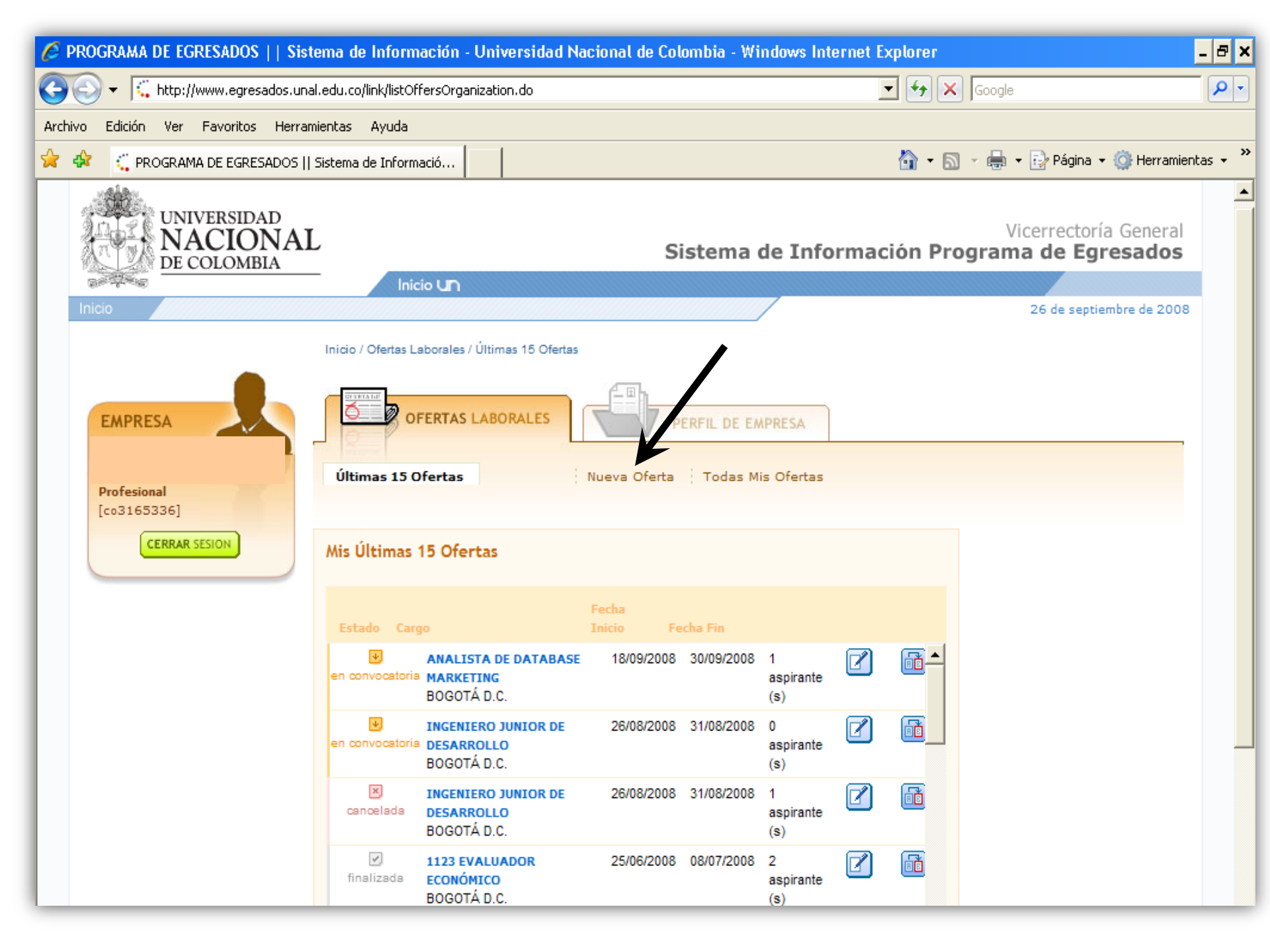

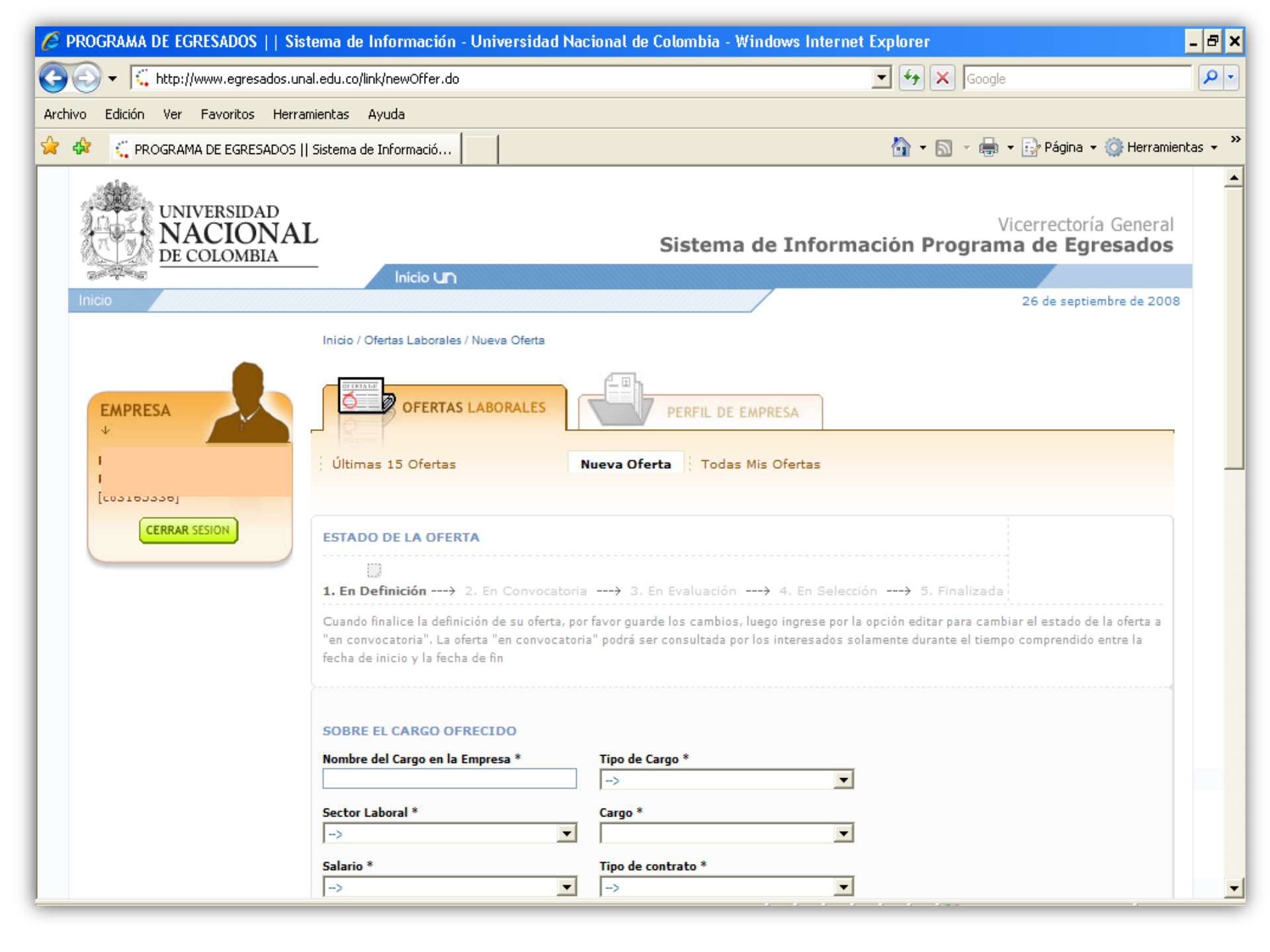

| 🖉 PROGRAMA DE EGRESADOS    Sist      | ema de Información - Universidad Nac | cional de Colombia - Windows Internet                                                                          | Explorer                                                                                          | - 8 ×      |
|--------------------------------------|--------------------------------------|----------------------------------------------------------------------------------------------------|---------------------------------------------------------------------------------------------------|------------|
| 💽 🗸 🏹 http://www.egresados.una       | l.edu.co/link/newOffer.do            |                                                                                                    | 🔽 😽 🗙 Google                                                                                      | <b>P</b> - |
| Archivo Edición Ver Favoritos Herram | nientas Ayuda                        |                                                                                                    |                                                                                                   |            |
| 🔶 🚸 🛛 🗧 PROGRAMA DE EGRESADOS        | Sistema de Informació                |                                                                                                    | 🟠 👻 🔝 👻 🖶 👻 📴 Página 👻 🎯 Herramie                                                                 | ntas 🕶 🎇   |
|                                      | SOBRE LOS REQUISITOS DEL ASPIRAN     | Tiempo de Experiencia<br>SELE<br>Competencias<br>ADAPTACIÓN<br>AMBICIÓN PROFESIONAL<br>ANÁLISIS<br>APRENDIZAIE | Nivel Académico Exigido<br>SELECCIONE<br>Idiomas Exigidos<br>Otro<br>ALEMÁN<br>BÚLGARO<br>CATALÁN |            |
|                                      | SOBRE LA OFERTA                      |                                                                                                    | Número de Vacantes *                                                                              |            |

# 4. Administración de las ofertas laborales

El Módulo de Ofertas Laborales tiene **5 Estados** que son administrados por la empresa solicitante.

**1. En Definición:** Es este estado, la empresa puede hacer modificaciones a la oferta, pero aún no está a la vista de los egresados.

**2. En Convocatoria:** Ya no se puede editar la oferta, ya esta a la vista de los egresados y pueden aplicar a ella.

**3. En Evaluación:** La empresa puede ver el perfil de los candidatos que seleccione.

**4. En Selección:** La empresa puede ver el perfil de los candidatos seleccionados y los datos personales de ellos.

**5. Finalizada:** La empresa cierra la oferta y abre nuevamente cupo para publicar otra oferta laboral. El cupo máximo es de 6 ofertas simultáneas.

#### **Oferta Cancelada**

# 5. Recepción directa de postulantes a las ofertas laborales:

Recuerde que en el estado de **"Evaluación",** puede visualizar solo el currículo del aspirante, para poder iniciar su proceso de evaluación y ver los datos de los aspirantes, el estado de la oferta debe ser **"en Selección".** 

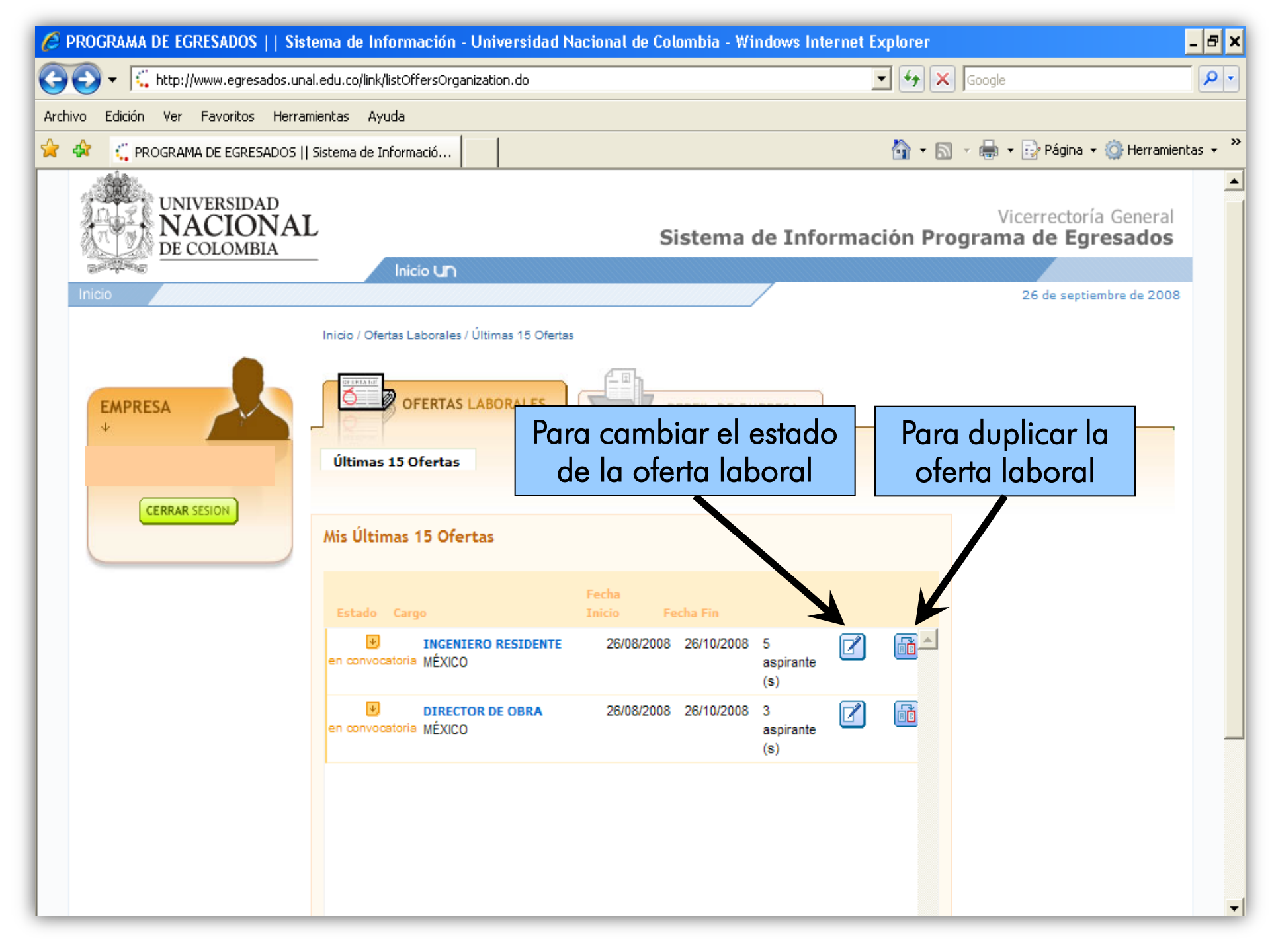

| Ø    | PROGRAMA DE EGRESADOS    Sis    | tema de Información - Universidad Nacional de Colombia - Windows Internet Explorer                                                                                                    | - 8 ×      |
|------|---------------------------------|----------------------------------------------------------------------------------------------------|------------|
| G    | 💽 🗸 🕻 http://www.egresados.un   | nal.edu.co/link/editOfferForm.do                                                                                                    | <b>P</b> - |
| Arch | ivo Edición Ver Favoritos Herra | imientas Ayuda                                                                                                    |            |
|      | 🕸 🛛 🤤 PROGRAMA DE EGRESADOS     | Sistema de Informació 🛛 🚽 🔂 👻 🔂 Página 👻 🎲 Herramie                                                                                                    | entas 👻 🎽  |
|      |                                 | MÉXICO                                                                                                    | <b></b>    |
|      |                                 |                                                                                                    |            |
|      |                                 | Fecha Fin de Convocatoria *     26/10/2008                                                                                                    |            |
|      |                                 | Fecha Estimada de finalización del proceso de<br>Selección *                                                                                                    |            |
|      |                                 | 26/11/2008                                                                                                    |            |
|      |                                 | ASPIRANTES<br>5 aspirantes han aplicado a esta ofer<br>el 26/09/2008                                                                                                    |            |
|      |                                 | Recuerde que para poder iniciar z e evaluación y ver los datos de los aspirantes el estado de la oferta debe ser<br>"en evaluación".                                                                                                    |            |
|      |                                 | Aqui encontrara el numero de Aspirantes auo aplicaron a la oforta laboral                                                                                                    |            |
|      |                                 | Aspirante 8084 QUE uplication a la Olena laboral. Aspirante 8261 Aspirante 8261                                                                                                    |            |
|      |                                 | Aspirante 8255 los porfilos                                                                                                    |            |
|      |                                 | Aspirante 8160 IOS PETITIES. Aspirante 8104                                                                                                    |            |
|      |                                 |                                                                                                    |            |
|      |                                 | Image: salir sin guardar Cancelar oft Image: salir sin guardar y salir   Image: salir sin guardar Image: salir sin guardar y salir sin guardar y |            |
|      |                                 |                                                                                                    |            |
|      |                                 | Este sitio emplea Link versión 1.5. Un producto de Grupo DOT © 2008                                                                                                    | <b>.</b>   |

![](_page_20_Picture_0.jpeg)

![](_page_21_Figure_0.jpeg)

![](_page_22_Picture_0.jpeg)

![](_page_23_Figure_0.jpeg)

| 🥹 PROGRAMA DE EGRESADOS    Sistema de Información - Universidad Nacional de Colombia - Mozilla Firefox                                                                      |                        |                                                                         |                                                                                         |            |  |  |
|----------------------------------------------------------------------------------------------------|------------------------|-------------------------------------------------------------------------|-----------------------------------------------------------------------------------------|------------|--|--|
| Archivo Editar Ver Historial Marcadores Herramientas Ayuda                                                                                                    |                        |                                                                         |                                                                                         |            |  |  |
|                                                                                                    | 🕻 🗙 🏠 📢 http           | ://www.egresados.unal.edu.co/link/editOfferForm.do#1                    | ☆ · Google                                                                              | $\sim$     |  |  |
| 🖻 Más visitados 🗋 Hotmail gratuito 🗋 Personalizar vínculos 🗋 Windows Media 🗋 Windows 🌜 PROGRAMA DE EGRE 🔕 The Baby Einstein Co 📋 UNC - Secretaría Gen 🗯 http://www.egresado |                        |                                                                         |                                                                                         |            |  |  |
| 🗧 PROGRAMA D                                                                                                    | DE EGRESADOS    Sis 🛛  |                                                                         |                                                                                         | •          |  |  |
|                                                                                                    | FURDER                 | OFERTAS LABORALES                                                       | EMPRESA                                                                                 | <u>^</u>   |  |  |
|                                                                                                    | ¢ EMPRESA              |                                                                         | Mis Ofertas                                                                             |            |  |  |
|                                                                                                    | Programa de Proyeccion | Para ver la hoja de vida                                                |                                                                                         |            |  |  |
|                                                                                                    | [co3165336]            | completa de los                                                         |                                                                                         |            |  |  |
|                                                                                                    | CERRAR SESION          | candidatos que seleccionó                                               | Cambiar Estado a:                                                                       |            |  |  |
|                                                                                                    |                        |                                                                         | 4. En Selección                                                                         |            |  |  |
|                                                                                                    |                        | en el paso anterior, debe                                               | 2. EN CONVOCATORIA<br>bie el estado de la oferta a "en selección" actor 4. EN SELECCIÓN |            |  |  |
|                                                                                                    |                        | cambiar el estado de la                                                 |                                                                                         |            |  |  |
|                                                                                                    |                        | oferta laboral a                                                        | Ver Oferta Completa 🔎                                                                   |            |  |  |
|                                                                                                    |                        |                                                                         | Púmero de ∀acantes<br>DÍSTICA Y AFILIS - 4                                              |            |  |  |
|                                                                                                    |                        | "En Selección"                                                          | Ubicación<br>Bogotá D.C.                                                                |            |  |  |
|                                                                                                    |                        |                                                                         | Tipo de contrato                                                                        | ≡          |  |  |
|                                                                                                    |                        | No olvide siempre debe                                                  | TERMINO INDEFINIDO                                                                      |            |  |  |
|                                                                                                    |                        |                                                                         |                                                                                         |            |  |  |
|                                                                                                    |                        | senalar en el recuadro de                                               |                                                                                         |            |  |  |
|                                                                                                    |                        | los candidatos                                                          | © Preseleccionado 8693<br>© Preseleccionado 8674                                        |            |  |  |
|                                                                                                    |                        | seleccionados                                                           |                                                                                         |            |  |  |
|                                                                                                    |                        |                                                                         | Preseleccionado 8684                                                                    |            |  |  |
|                                                                                                    |                        |                                                                         | Ustad ba proceleccionado () achivante(c) para esta                                      |            |  |  |
|                                                                                                    |                        | 30/09/2008.                                                             | oferta hasta el 30/09/2008.                                                             | _          |  |  |
|                                                                                                    |                        |                                                                         |                                                                                         |            |  |  |
|                                                                                                    |                        | SALIR SIN GUARDAR CANCELAR OFERTA U → → → → → → → → → → → → → → → → → → | PREVISUALIZAR OFERTA 空」 GUARDAR Y SALIR 時                                               | <b>~</b>   |  |  |
|                                                                                                    |                        |                                                                         |                                                                                         |            |  |  |
|                                                                                                    | 🕒 Bandeja de ent       | 🚾 Bandeja de ent 🎽 encuesta ts - M 🖂 Presentación S 👰                   | Microsoft Powe 😻 PROGRAMA DE ES Escritorio 🖀 🏹 💆 💽 🗖                                    | 12:39 p.m. |  |  |

![](_page_25_Picture_0.jpeg)

## UNIVERSIDAD NACIONAL DE COLOMBIA

# PROGRAMA DE EGRESADOS www.egresados.unal.edu.co www.bienestarbogota.unal.edu.co

## E-mail: oferlaboral\_bog@unal.edu.co 3165000 Ext. 10683